7 February 2012

# How to use Atkins Library to Find an Article

This document will guide you through how to use Atkins library as a search engine. The university pays for library access to a number of databases that are free to students. We'll use the library's homepage as a starting point and from there, go through the necessary steps to find an article in one of their databases.

These instructions are meant to be followed in sequence. You need to be a UNC Charlotte student to use library resources, but you can access them from home using your Novell login. If you are at home, a screen prompts you to login from there.

#### Step 1:

Go to the university's homepage: **library.uncc.edu**. The homepage is shown below, but the large image that goes across nearly the entire page changes every few seconds, so it could be different from the image captured below.

#### Step 2:

The large image has a toolbar running across the top. The first choice on that toolbar is FIND. Hover the mouse over FIND and click on the **Articles/Databases** option.

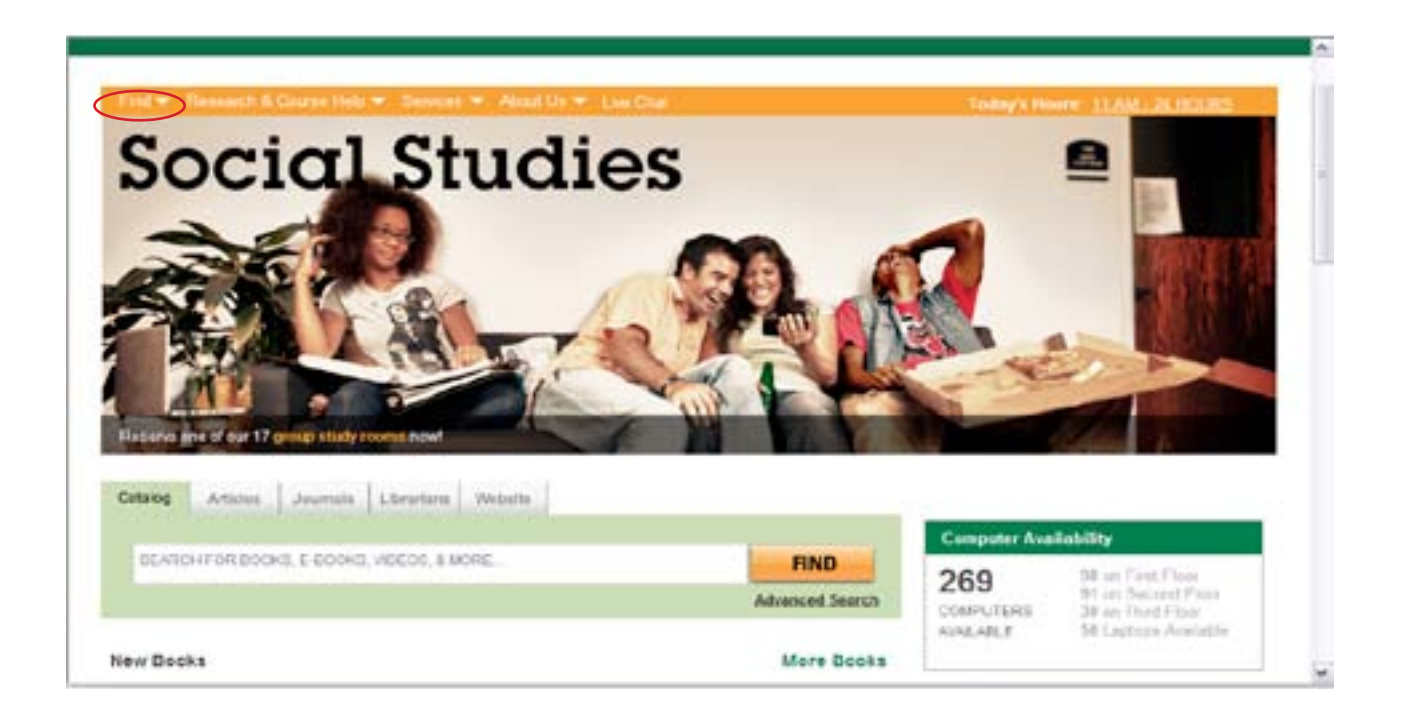

That will open a new page (shown below) where you can search databases alphabetically or by subject.

#### Step 3:

Use "technical writing" as the subject to search for. Look under the **Databases by Subject** toolbar shown below. Click on Languages and Cultural Studies.

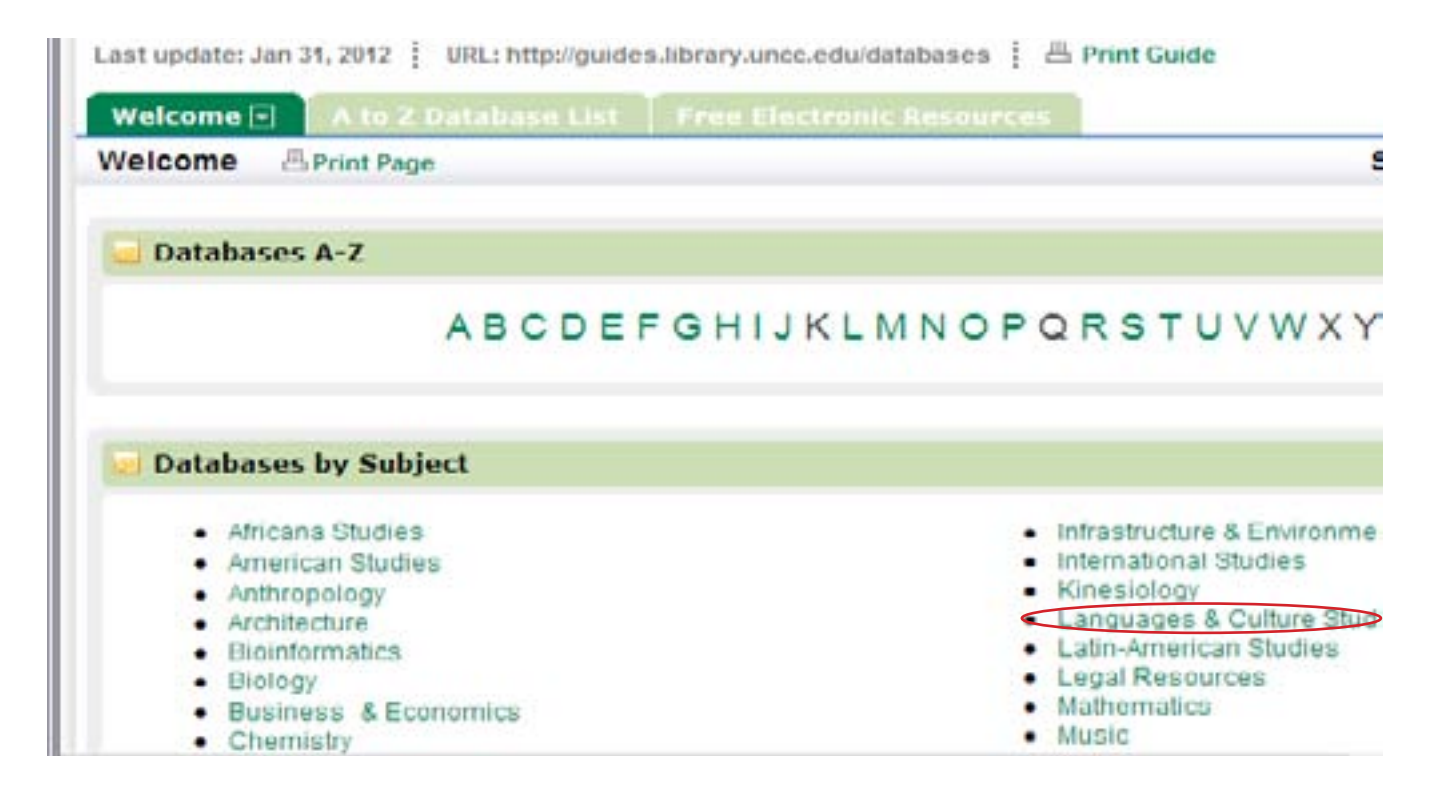

#### Step 4:

A new page opens. Click on MLA Internation Bibliography:

Welcome Comments (0) B Print Page

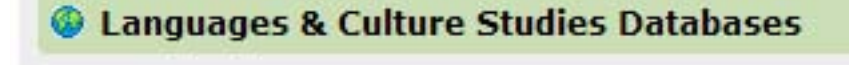

- o Google Scholar
- MLA International Bibliography
- o Linguistics and Language Behavior Abstracts
- o Literature Resource Center
- o Literary Reference Center Plus
- Academic Search Complete

### Step 5:

The page opens in a new window with the cursor in a search box. You could input terms right here, but click on **Advanced Search** to narrow your results.

|        | EBSCO                                                                                                    |                                     | Search Clea    |
|--------|----------------------------------------------------------------------------------------------------|-------------------------------------|----------------|
|        | Search Options   Basic Se                                                                                 | earch Advanced Search Visual Search | Search History |
|        |                                                                                                    |                                     |                |
| ,<br>, | Soolean/Phrase                                                                                            | Apply related words                 |                |
|        | <ul> <li>Boolean/Phrase</li> <li>Find all my search terms</li> </ul>                                      | Apply related words                 |                |
|        | <ul> <li>Boolean/Phrase</li> <li>Find all my search terms</li> <li>Find any of my search terms</li> </ul> | Apply related words                 |                |

### Step 5:

A new page opens. Type "usability" in the search box. Hover the mouse over the down arrow in the Choose Databases box. Select the TI (Title) for one box and AB (Abstract) (Abstract is the bottom choice) for another box. Click the green Search button.

| These sector                   | of Periodicals                  |                    |
|--------------------------------|---------------------------------|--------------------|
| bjects More -                  | y of Periodicals                | Sign in 🛛 🕍 Folder |
| Searching: MLA International   | Bibliography Choose Databases » |                    |
|                                | In 11 litie                     | Search             |
| AND 💌                          | in Select a Field (optional)    | Add Row            |
| Basic Search Advanced Search V | isual Search 🕴 Search History   |                    |

### Step 6:

Search results will vary. Look on the left side of the page, where you are invited to **Refine Your Results**. NOTE: Most classes require **Scholarly (Peer-Reviewed) Journals** and there is usually a time limit on the articles you can use. You will want to check with your professor to be sure that your research is within the required parameters.

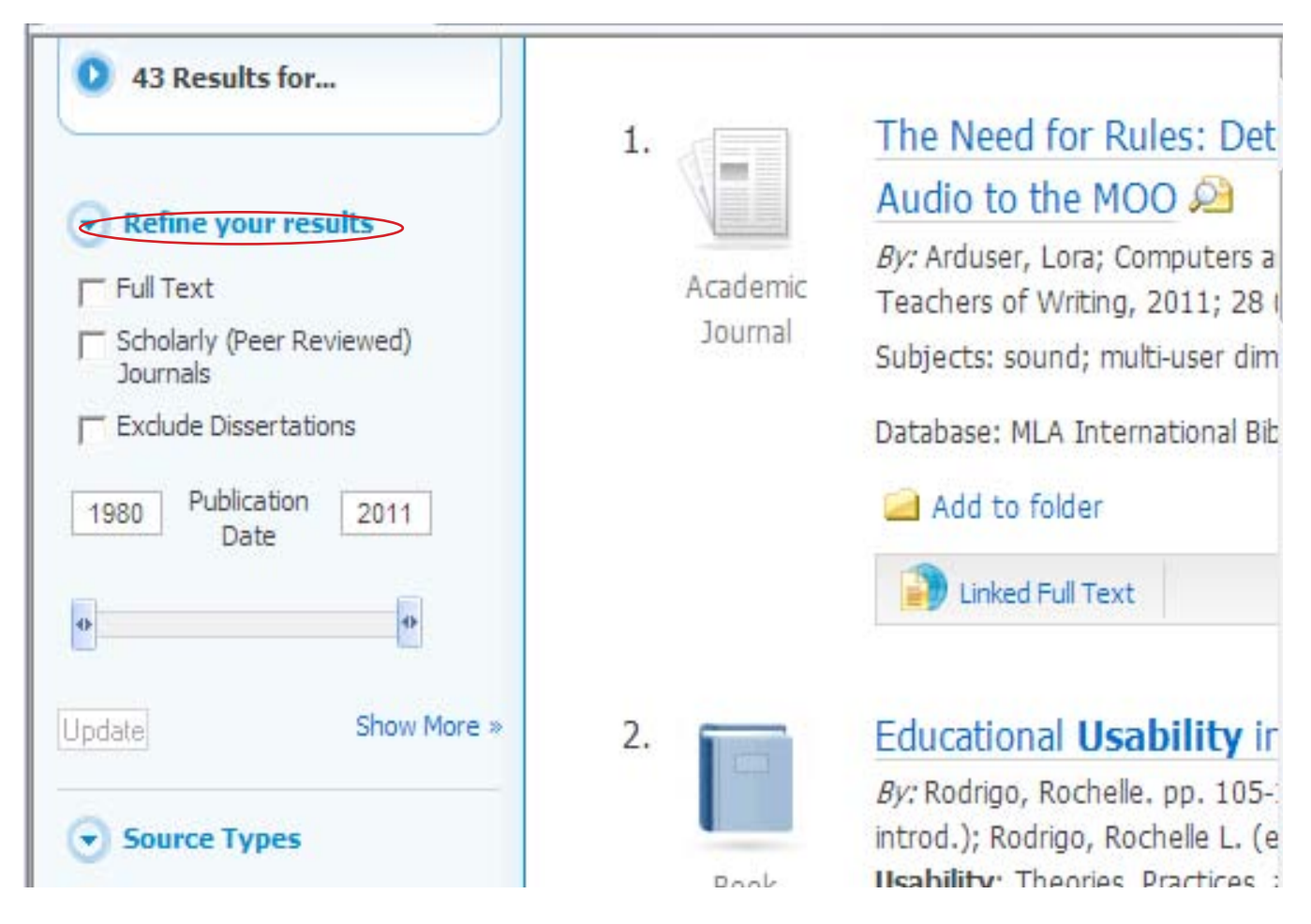

## Step 7 :

Assume your professor wants Scholarly Journals and articles within the last five years. Check the appropriate box, and narrow the publication date using the bar. Then click **Update**. This filters your results and should decrease them.

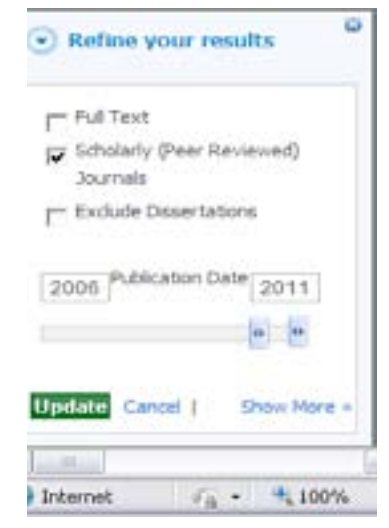

You have successfully used the Atkins Library as a search engine.

If you had problems with this document, or suggestions as to how it might be improved, please email me at magordon@uncc.edu. Thanks!